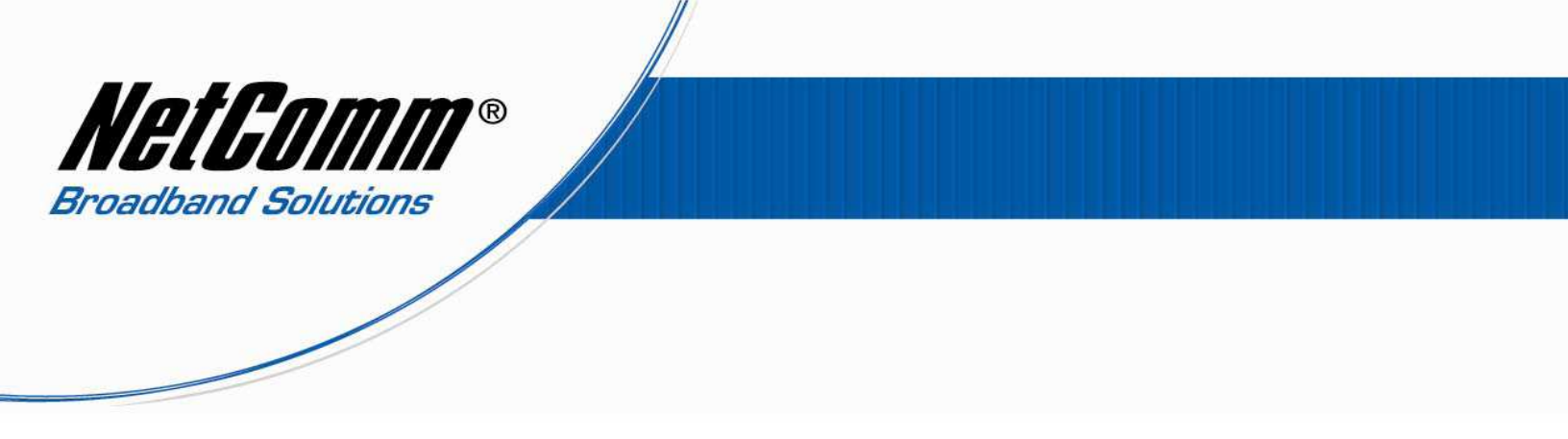

## Configuring V90 with TPG VoIP Settings.

1. Navigate to http://192.168.1.11 in a web browser.

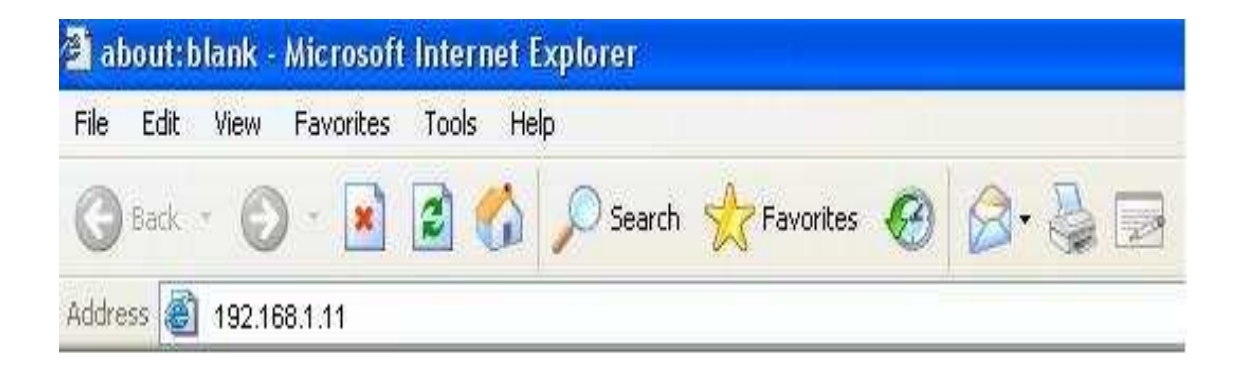

2. Enter "admin" for both username and password when prompted. (without quotes)

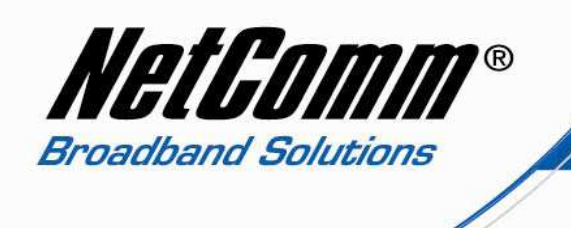

3. The main configuration page of the V90 will open. Select "Configuration" from the options on the left hand side.

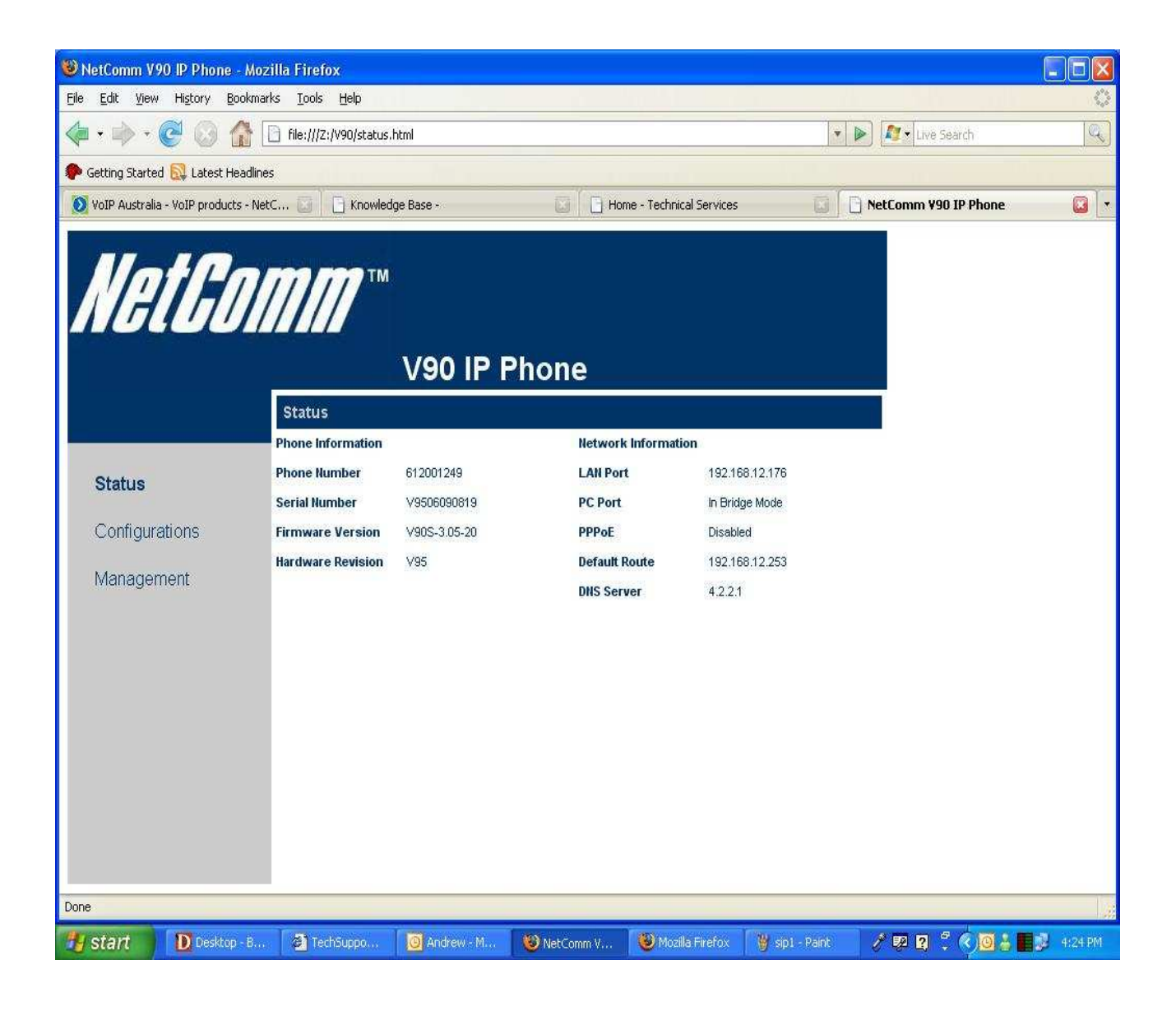

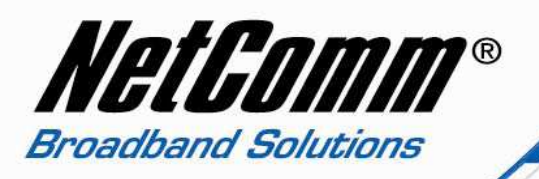

4. Now click on "Call setting" and then type in the following information.

- Phone Number
- TPG number TPG number

TPG number

- Display Number
- Auth. ID

٠

•

- Auth. Password
- SIP proxy
- TPG Password aphone3.tpg.com.com
- SIP registrar aphone3.tpg.com.com
- Domain Address aphone3.tpg.com.com

| 🖲 NetComm V90 IP Phone - Mozilla Firefox                                                 |                    |                 |                       |                               | - <b>- - - -</b> |
|------------------------------------------------------------------------------------------|--------------------|-----------------|-----------------------|-------------------------------|------------------|
| <u>File E</u> dit <u>V</u> iew Hi <u>s</u> tory <u>B</u> ookmarks <u>T</u> ools <u>F</u> | <u>H</u> elp       |                 |                       |                               | <                |
| <ul> <li></li></ul>                                                                      |                    |                 | 🔹 🕨 🍂 Live Search     | 9                             |                  |
| 🗭 Getting Started 鼠 Latest Headlines                                                     |                    |                 |                       |                               |                  |
| 🔘 Broadband Solutions Australia - NetCo 🔲 🗍                                              | j Knowledge Base - | 🖸 🗋 Home - Tech | nical Services        | 🖸 📔 NetComm V90 IP Phone      |                  |
|                                                                                          |                    |                 |                       |                               | 1                |
|                                                                                          |                    |                 |                       |                               |                  |
|                                                                                          | V90 IP             | Phone           |                       |                               |                  |
| Call Sett                                                                                | ings               |                 |                       |                               |                  |
| Phone Num                                                                                | ber                | TPG VolP Phon   | e Advanced Settings>> |                               |                  |
| Status Display Nam                                                                       | 1e                 | Number          | Media Settings>>      |                               |                  |
| SIP Proxy                                                                                |                    | TPG SIP Serve   | r Settings            |                               |                  |
| Configurations SIP Registra                                                              |                    |                 |                       |                               |                  |
| Preference                                                                               | ion ID             | JTPG VoIP Nui   | nber                  |                               |                  |
| Network                                                                                  |                    | <br>TPG VolP Pa | ssword                |                               |                  |
| Call Settings Backup Serv                                                                | ver O Enable O Dis | sable           |                       |                               |                  |
| Phone Settings Call Forward                                                              | d Type Not Forward |                 |                       |                               | <u>.</u>         |
| Call Forward                                                                             | d Number           |                 |                       |                               |                  |
| Save changes                                                                             |                    |                 |                       |                               |                  |
| Discard Changes                                                                          |                    |                 |                       |                               |                  |
| Management                                                                               |                    |                 |                       |                               |                  |
|                                                                                          |                    |                 |                       |                               |                  |
|                                                                                          |                    |                 |                       |                               |                  |
|                                                                                          |                    |                 |                       |                               |                  |
|                                                                                          |                    |                 |                       |                               |                  |
| Done                                                                                     |                    |                 |                       |                               | 2                |
| B start D Desktop O Inbox                                                                | -Mi 🖉 TechSupp     | NetComm 📄 V90   | 🖉 continum.           | / P2 2 <sup>2</sup> () 0 * 17 | A 11:47 AM       |

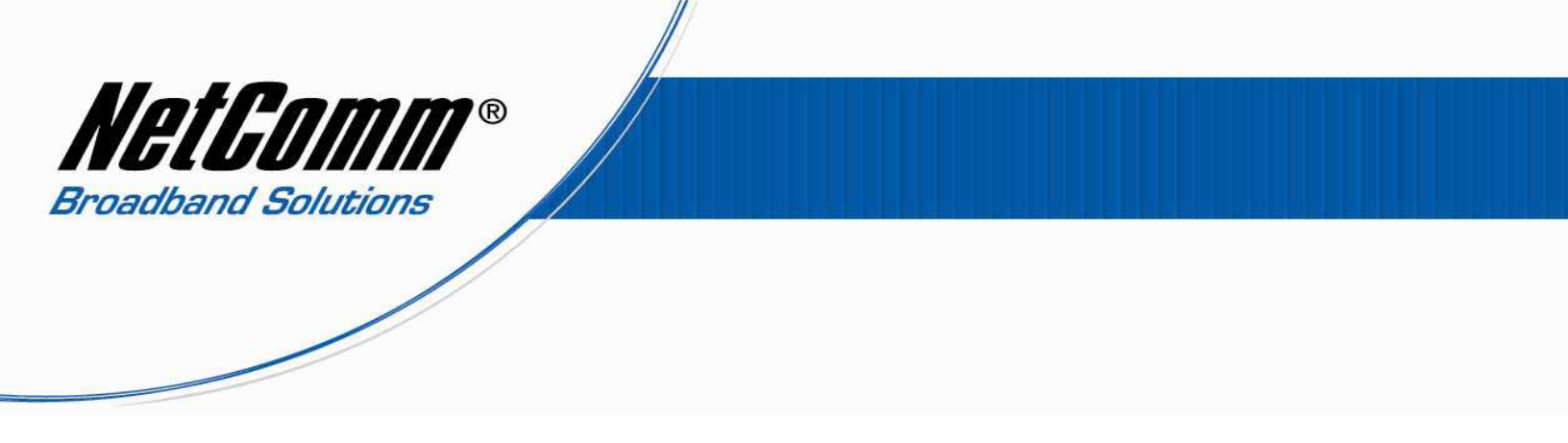

- 5. Now click "Save changes" on to your left, it will save all the setting you have done.
- 6. Then click on "Management" and click on "Reboot" to restart the phone.